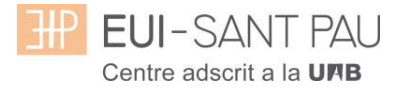

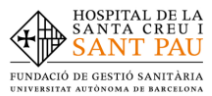

# **GRAU EN INFERMERIA 2022/2023**

#### Consideracions importants a tenir en compte abans d'iniciar l'automatrícula

Tots els estudiants matriculats aquest curs acadèmic 2021/2022 a Grau en Infermeria, per continuar els estudis, heu de realitzar la matrícula mitjançant la plataforma Campus EUI-Sant Pau, seguint les instruccions del següent tutorial.

Accedir al Campus EUI-Sant Pau mitjançant la web de l'Escola (eui.santpau.cat)

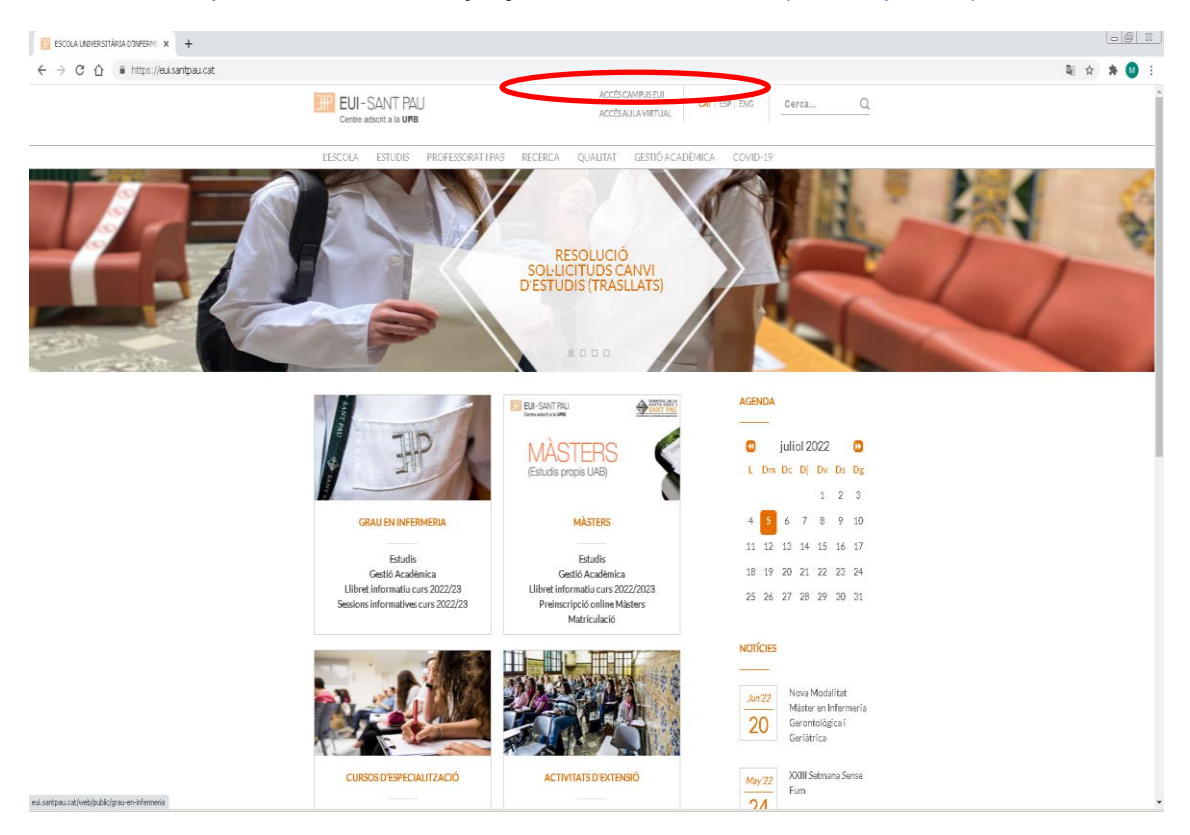

Cas que no us hagueu identificat mai al Campus EUI-Sant Pau i/o hagueu oblidat la contrasenya, cal identificar-se i assignar-se la paraula mitjançant l'enllaç directe del <u>web</u> de l'Escola, situat al peu del web.

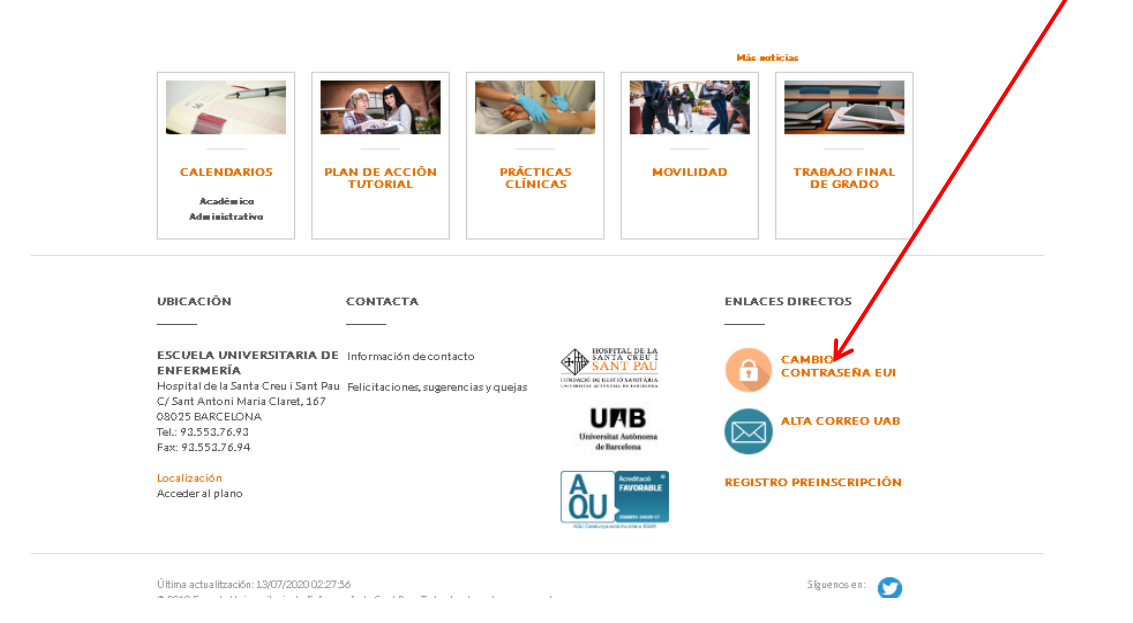

Us apareixerà la següent pantalla i heu de seguir les indicacions/recomenacions que s'especifiquen per obtenir el NIA i contrasenya.

|                                                                                                    | EUI-SANT PAU<br>Centre adscrit a la UFB                                                                                                    |
|----------------------------------------------------------------------------------------------------|----------------------------------------------------------------------------------------------------|
| Obtenció del usua                                                                                                    | ri (NIA) i de la paraula de pas                                                                                                    |
| Aquesta opció és per al                                                                                                    | umnes, per personal i per docents de l'Escola                                                                                                    |
| "Mif/Passaport                                                                                                    | Nif/Passaport                                                                                                    |
| <sup>6</sup> Data de naixement                                                                                                    | dd/mm/aaaa                                                                                                    |
|                                                                                                    | 🍠 Netejar                                                                                                    |
|                                                                                                    | Acceptar                                                                                                    |
| Recordi:<br>L'ús d'aquest servei està<br>centre<br>La generació de la parau<br>identificada<br>S'us plau no cancel·leu l<br>©2018 Escola Università | subjecte a la normativa de seguretat informàtica del<br>la de pas serà introduïda per la persona un cop<br>l'operació quan s'hagi iniciat<br>fa d'Infermeria - Tots els drets reservats |

Un cop ja us heu registrat i/o modificat la paraula de pas, ja esteu en disposició de realitzar el procés d'automatrícula, però abans de portar-la a terme heu de <u>tenir en compte</u> les següents consideracions:

### Bonificacions o exempcions preu de la matrícula:

#### Família Nombrosa:

- L'estudiant que el curs 2021/2022 s'ha matriculat amb descompte al ser beneficiari de carnet de F. Nombrosa, si vol gaudir de la bonificació el curs 2022/2023 ha de tenir vigent el document acreditatiu del descompte en el moment de realitzar l'automatrícula. Si aquest està caducat, s'ha de presentar l'original i fotocopia de la renovació a la Secretaria de l'Escola abans d'iniciar el procés d'automatrícula.
- L'estudiant que hagi obtingut durant el curs 2021/2022 per primera vegada el carnet de F. Nombrosa i no ho hagi comunicat a la Secretaria de l'Escola, ha de presentar l'original i lliurar fotocopia abans de l'automatrícula per poder gaudir del descompte que estableix la normativa.

#### Becari condicional:

Només pots matricular-te provisionalment com a becari o becària condicional si compleixes les dues condicions següents:

- 1. Complir els requisits acadèmics de la convocatòria de beques del règim general del curs 2022/2023.
- 2. Haver tramitat la sol·licitud de beca de Règim General per al curs 2022/2023.

# Cas que compleixis els requisits és imprescindible que abans de fer l'automatrícula (data màxima 7/07/2022) hagis enviat a la Gestió Acadèmica el comprovant conforme has sol·licitat la beca de règim general del curs 2022/2023.

Per conèixer l'estat de tramitació de la teva sol·licitud de beca consulta directament a l'OVT (Oficina Virtual de Tràmits de l'AGAUR), allà hi trobaràs aquesta informació actualitzada permanentment.

Al mes de setembre podràs entrar de nou al formulari de sol·licitud de la beca general (web Ministeri) per corregir dades. Es important que entris per assegurar-te que has indicat correctament la titulació i sobretot comprovar que has indicat que estudies a la EUI-Sant Pau

Si la teva beca es resol negativament, amb independència de poder interposar un recurs sobre la denegació o la proposta de denegació, hauràs d'abonar cautelarment l'import resultant en un únic pagament. La Gestió acadèmica et facilitarà el document per fer-lo.

Has de tenir en compte que si fas **una modificació de matrícula** que afecte en el nombre de crèdits pot afectar-ne a la resolució de la beca, especialment quan la modificació comporti una reducció del nombre de crèdits.

# Altres deduccions del preu de la matrícula:

| Alumnat amb<br>discapacitat (amb<br>un grau mínim del<br>33 % o superior)                                   | L'alumnat haurà de presentar l'original i còpia del títol o certificat de reconeixement de discapacitat expedit o validat pel <u>Departament de</u> <u>Treball, Afers Socials i Famílies</u> , resolució o certificat expedit per l'INSS o òrgan competent de la comunitat autònoma corresponent o qualsevol altre que estableixi l'article 2 del Reial Decret 1414/2006.                                                                                                    |
|----------------------------------------------------------------------------------------------------|----------------------------------------------------------------------------------------------------|
| Víctimes d'actes<br>terroristes (i també<br>els seus fills i<br>cònjuges)                                   | Resolució administrativa que acrediti la seva circumstància. En el cas del/de la cònjuge i els fills o filles, s'ha d'adjuntar també el llibre de família.                                                                                                    |
| Víctimes de<br>violència masclista<br>en l'àmbit de la<br>parella (i també els<br>seus fills<br>dependents) | Llibre de família en el cas dels fills dependents fins als 21 anys o certificat de convivència de la unitat familiar en cas de fills més grans de 21 anys. Un dels documents acreditatius següents: sentència condemnatòria, ordre de protecció o qualsevol altra resolució judicial que acordi una mesura cautelar a favor de la víctima, informe del Ministeri Fiscal, informe de la Inspecció del Treball i Seguretat Social, o informe o certificat que acreditin que la persona sol·licitant està sent atesa com a víctima de violència de gènere, emès per alguns dels serveis següents, com ara Serveis Socials, Unitat d'Actuacions de Lluita contra la Violència Familiar i Masclista de la direcció General de Famílies del Departament de Treball, Afers socials i Famílies, Serveis d'Intervenció Especialitzada (SIE), Servei d'Informació i Atenció a les Dones (SIAD), Oficina d'Atenció a la Víctima del Delicte, recurs públic d'acollida, entitat subvencionada per una Administració pública concreta per a l'atenció a dones víctimes de la violència masclista en l'àmbit de la parella. * (consulteu-ne el detall) |

Canvi de número de compte bancari de domiciliació de rebuts

L'estudiant que vulgui modificar el número de compte de domiciliació de rebuts, ha de lliurar a la Gestió Acadèmica de l'Escola abans del dia **7/07/2022**, un certificat de titularitat del nou compte bancari i omplir el formulari de Manament.

# Formes de pagament de la matrícula

TOTS els pagaments de matrícula es realitzaran per domiciliació bancària.

#### Pagament global:

03/08/2022 - Es domiciliarà l'import total de la matrícula en un únic pagament.

#### Pagament fraccionat en 4 terminis:

- 03/08/2022 Es domiciliarà l'import corresponent al 100% de la matrícula oficial, les taxes i les assegurances.
- 03/10/2022 Es domiciliarà l'import corresponent al 34% de la matrícula pròpia.
- 02/01/2023 Es domiciliarà l'import corresponent al 33% de la matrícula pròpia.
- 03/04/2023 Es domiciliarà l'import corresponent al 33% de la matrícula pròpia.

Barcelona, juliol 2022

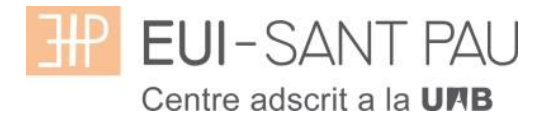

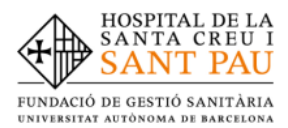

# TUTORIAL D'AUTOMATRÍCULA GRAU EN INFERMERIA

Des de la pàgina principal <u>web de l'Escola</u>, clicar Accés Campus EUI . Identificar-se amb el NIA i contrasenya al Campus EUI-Sant Pau

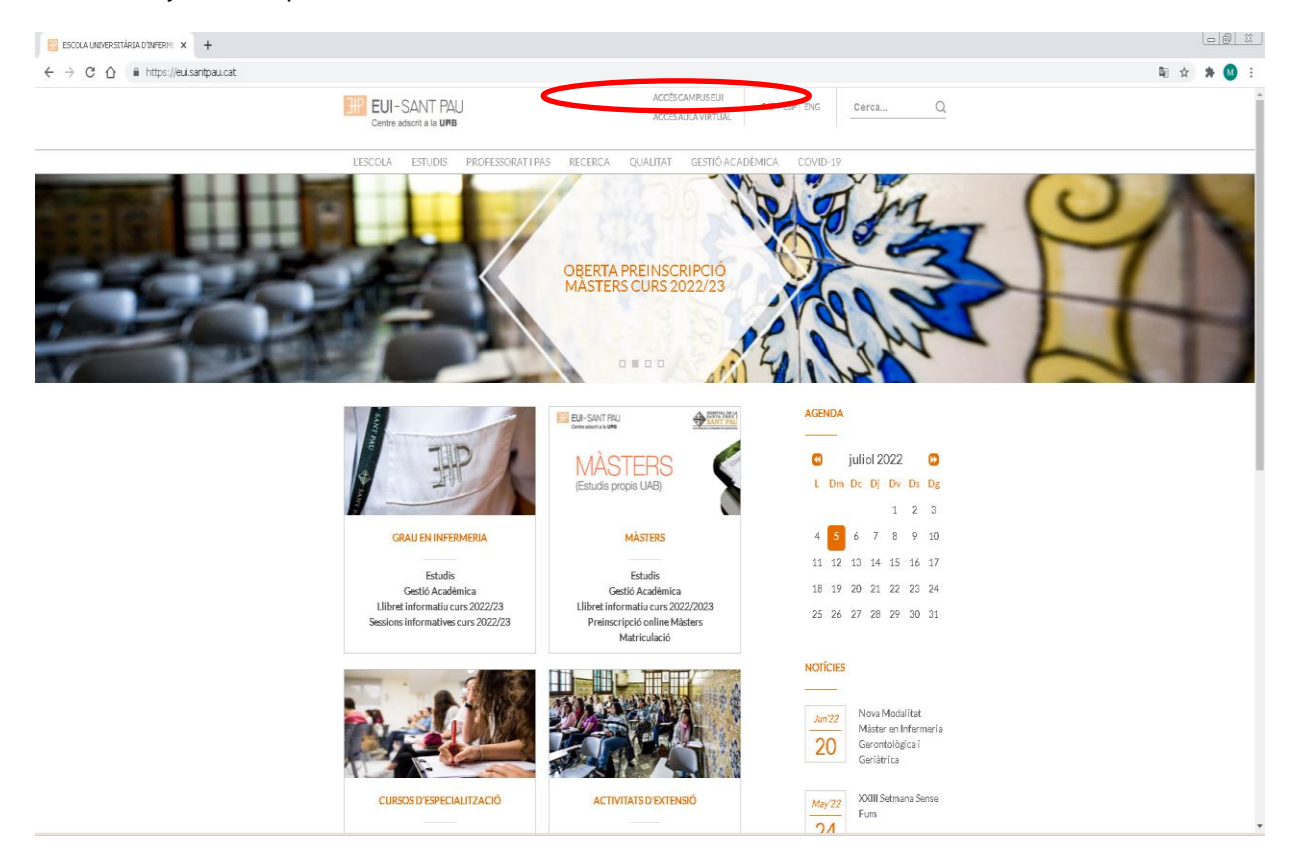

A la pantalla que apareix identificar-se amb el vostre NIA i paraula de pas:

|   | EUI-SANT PAU<br>Centre adscrit a la UNB           |
|---|---------------------------------------------------|
|   | Iniciar sessió                                    |
| ۵ |                                                   |
| ۵ | •••••                                             |
| 0 | Català 🔻                                          |
|   |                                                   |
|   | Entrar                                            |
|   | Premi aquí si no pot veure correctament la pàgina |
|   |                                                   |

A continuació, a la nova pantalla clicar sobre "Estudis Oficials":

| Inici                           |           |  |
|---------------------------------|-----------|--|
| Aplicacions<br>Estudis oficials | Enquestes |  |
|                                 |           |  |

A continuació, a la nova pantalla clicar sobre "Matrícula/Alta de matrícula"

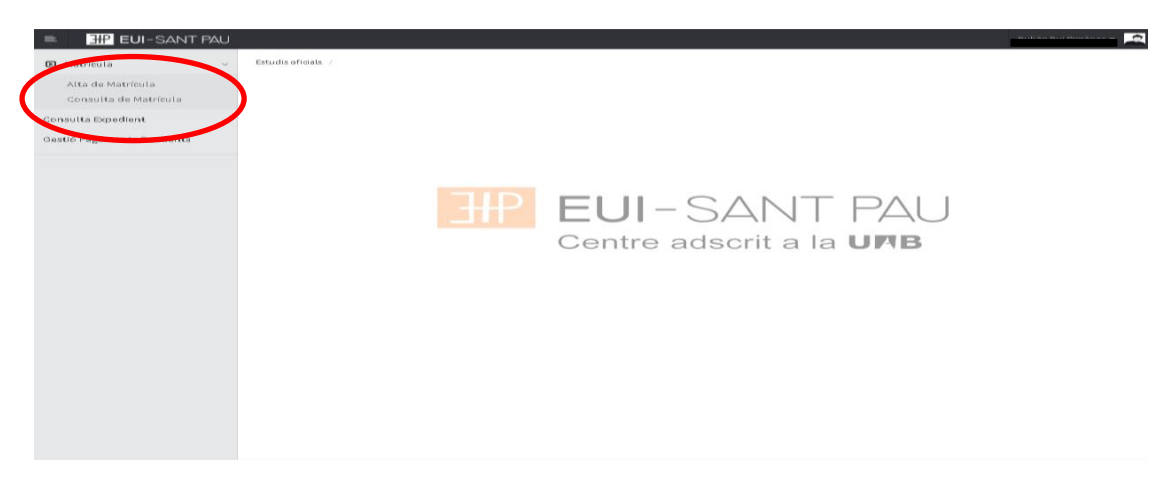

Ja es pot iniciar i finalitzar l'automatrícula. És important seguir l'ordre establert de:

"Les meves dades" – "Assignatures a matricular" – "Informació de pagament" – "Confirmació de la matrícula"

# Les meves dades personals

Comprovar que aquestes siguin correctes i/o modificar si és el cas. Així mateix emplenar aquelles que demani el sistema.

| ci                  | Estudis oficials / Matricula>Alta de Matricula                                                                                                    |
|---------------------|----------------------------------------------------------------------------------------------------|
| trícula 🗸           |                                                                                                    |
| a de Matrícula      | Nom i Cognoms DNI Marcone                                                                                                    |
| nsulta de Matrícula | Centre 502 - Escola Universitària d'Infermenia de l'Hospital de la Santa Creu i Sant Pau NIA                                                                                                    |
| ta Expedient        | Estudi 10043 - Grau en Infermeria Tipus d'Estudis 5 - No informat Dis d'actudis 904 Circu en Infermeria Espacialitat 0 No appositional                                                                                                    |
| Pagaments Pendents  | Règin         0 - Temps Complet                                                                                                    |
| - Bernand - Grocing |                                                                                                    |
|                     |                                                                                                    |
|                     | Las maines designatures a la formatió del Confirmatió de                                                                                                    |
|                     | <u>Les neves</u> essignades a informació del Commando del<br><u>dades</u> matricular pagament la matricula<br>personals                                                                                                    |
|                     | Després d'emplenar i revisar les Dades Personals prémer el botó Assignatures a matricular per continuar                                                                                                    |
|                     |                                                                                                    |
|                     |                                                                                                    |
|                     | LES MEVES DADES PERSONALS                                                                                                    |
|                     | DOMICILI HABITUAL                                                                                                    |
|                     | Fora d'Espanya                                                                                                    |
|                     | País v                                                                                                    |
|                     | Codi postal                                                                                                    |
|                     |                                                                                                    |
|                     | Província                                                                                                    |
|                     | Telèfon                                                                                                    |
|                     |                                                                                                    |
|                     | DOMICILI DURANT EL CURS                                                                                                    |
|                     | Deminiti                                                                                                    |
|                     |                                                                                                    |
|                     |                                                                                                    |
|                     | Província final de la constante de la constante                                                                                                    |
|                     | País Caracita De Caracita De C |
|                     |                                                                                                    |
|                     |                                                                                                    |
|                     |                                                                                                    |
|                     |                                                                                                    |
|                     | Autoritza difusió del domicili                                                                                                    |
|                     |                                                                                                    |
|                     |                                                                                                    |
|                     | Informació defallada sobre el tractament de dades personals                                                                                                    |
|                     | He negiti accepto el naciamento e dante personale.                                                                                                    |
|                     | DADES DE NAIVEMENT                                                                                                    |
|                     | UAUES DE MAIALMENT                                                                                                    |
|                     | Fora d'Espanya                                                                                                    |
|                     | País de naixement v                                                                                                    |
|                     | Localitat                                                                                                    |
|                     | Codi postal                                                                                                    |
|                     | Província                                                                                                    |
|                     | Pais nacionalitat                                                                                                    |
|                     |                                                                                                    |
|                     | DADES DE CONTACTE                                                                                                    |
|                     |                                                                                                    |
|                     | Teléron Móbil                                                                                                    |
|                     | In altra telèton nàbil                                                                                                    |
|                     | Un altre telèfon móbil Opcional E-mail                                                                                                    |
|                     | Un attre telèfon nàbil provincial Opcional E-mail Un attre e-mail Opcional Opcional                                                                                                    |
|                     | Un attre teléfon foldui Opcional E-mail Un attre e-mail Opcional Opcional                                                                                                    |
|                     | Un atre teléfon nébil Opcional E-mai Un atre e-mul Opcional Copcional                                                                                                    |

Clicar "Informació detallada sobre el tractament de dades personals"

#### Apareixerà la següent pantalla. Un cop llegida, clicar el botó "Tancar"

| ×                                                                                                    |
|----------------------------------------------------------------------------------------------------|
|                                                                                                    |
| INFORMACIÓ SOBRE EL TRACTAMENT DE DADES DE CARÀCTER PERSONAL<br>Responsable del Tractament: Fundació de Gestió Sanitària de l'Hospital de la Santa Creu i Sant Pau<br>CIF: 65278444                                                                                                    |
| Adreça postal: Av. Sant Antoni Maria Claret, 167, 08025 de Barcelona<br>Telèfon: 93 553 77 77                                                                                                    |
| Correu electrònic: <u>seuigosantpau.cat</u>                                                                                                    |
| El Responsable del Tractament, en compliment del Reglament (UE) 2016/679 del Parlament Europeu i del Consell, de 27<br>d'abril de 2016, relatiu a la protecció de les persones físiques en allò que respecta al tractament de dades personals i a<br>la lliure riculació d'aquestes, aixi com de la Lei Organica de Protecció de Dades vigent, l'informa del seguent:                                                                                                    |
| FINALITATS: Gestió acadèmica dels alumnes a efectes de preinscripció, prestació i seguiment de l'activitat acadèmica<br>de l'alumne al centre, i la seva posterior facturació.                                                                                                    |
| DESTINATARIS: UAB, Entitats bancàries i Servei de Prevenció de riscos laborals FGSHSCSP.<br>CONSERVACIÓ: Durant tota l'activitat acadèmica i els terminis establerts lenalment.                                                                                                    |
| DRETS: Vosté és el responsable de la veracitat i correcció de les dades que ensiliura i té la facultat d'exercir els drets accés, rectificació, supressió, limitació del tractament, portabilitat i d'oposició de les seves dades d'acord allo que disposa la normativa en matèria de protecció de dades. Per a exercir-los, haurà de dirigir-se per escrit a la Gestió Académica de l'Escola Universitària d'Infermieria de l'Hospital de la Santa Creu i Sant Pau, Av. Sant Anton, Maria Claret, Académica de l'Escola Universitària d'Infermieria de l'Hospital de la Santa Creu i Sant Pau, Av. Sant Anton, Maria Claret, Santa Presenteria de l'Asocia de la Creu i Sant Pau, Av. Sant Anton, Maria Claret, Santa Pau, Av. Santa Anton, Maria Claret, Santa Pau, Av. Santa Pau, Av. Santa Pau, Av. Santa Pau, Av. Santa Pau, Santa Pau, Santa Pau, Santa Pau, Santa Pau, Santa Pau, Santa Pau, |
| 167, U8025 de Barcelona. En qualsevol cas s'haura d'adjuntar una fotocopia del seu document nacional d'identitat o be<br>equivalent.<br>La negativa a facilitar les dades, pot comportar la impossibilitat d'accés als serveis que ho requereixin.                                                                                                    |
| Qualsevol persona pot retirar el seu consentiment a qualsevol moment, quan el mateix s'hagi atorgat per al tractament<br>de les seves dades."                                                                                                    |
| Aixi mateix, se i informa el seu dret a, en cas de no estar d'acora amo el tractament realitzat per la nostra Entitar o<br>considerar vulnerats els seus drets, presentar una reclamació en tot moment davant l'Autoritat Catalana de Protecció de<br>Dades. www.apdcat.cat                                                                                                    |
|                                                                                                    |
|                                                                                                    |
|                                                                                                    |
|                                                                                                    |
|                                                                                                    |
| Tancar                                                                                                    |

Tornareu a l'anterior pantalla i a continuació marcar la casella "He llegit i accepto el tractament de dades personals".

Per últim, un cop revisades i modificades les dades, clicar "Següent" per anar a:

# Assignatures a matricular

Només els estudiants de 4t curs OBRIR el desplegable d'Especialitat" i escollir la Menció que es vol cursar (Oncologia o Cardiologia), sempre i quan es matriculin de totes les assignatures optatives d'un mateix itinerari

|                    | Aplicacions El meu com                                         | ote Suport Desconnexi             | ó                       |                   |                      |
|--------------------|----------------------------------------------------------------|-----------------------------------|-------------------------|-------------------|----------------------|
| artió da matricula | > Matricula                                                    |                                   |                         |                   |                      |
| into de matricula  | - Tovara Tova Far                                              |                                   |                         |                   |                      |
|                    |                                                                |                                   |                         |                   |                      |
| Nom                |                                                                | DNI                               |                         |                   |                      |
| Any                |                                                                | NIP                               |                         |                   | La meva matricula    |
| Centre             | 502 - Escola Universitària d'Infermeria de l'Hospital de la Sa | nta Creu i Sant Pau NIA           |                         |                   | Assignatures Crèdits |
| Estudi             | 10043 - Grau en Infermeria                                     | Tipu                              | s d'Estudis 5 - Grau    |                   | 0 0                  |
| Pla d'Estudis      | 884 - Grau en Infermeria                                       | Espe                              | cialitat 0 - Sin menció |                   |                      |
| Règim              | 0 - Temps Complet                                              |                                   |                         |                   |                      |
| ASSIGNAT           | URES A MATRICULAR                                              | ersonais                          | _                       | _                 |                      |
|                    |                                                                |                                   |                         |                   |                      |
|                    |                                                                |                                   |                         |                   |                      |
|                    | K                                                              |                                   |                         |                   |                      |
| Especialitat       | Sense Especialitat                                             |                                   | Codi Agrupació          | Sense agrupació 💌 |                      |
| Curs més alt       | 1 - Menció en cures infermeres específ                         | iques en l'àmbit de la cardiologi |                         |                   |                      |
| Rêgim de Pern      | hanència <u>Persona Menció en cures infermeres espec</u> if    | iques en l'àmbit de l'ons lugia   |                         |                   |                      |
|                    |                                                                |                                   |                         |                   |                      |
|                    |                                                                |                                   |                         |                   |                      |
|                    |                                                                | Seleccioneu una                   | assignatura per         | comencar          |                      |

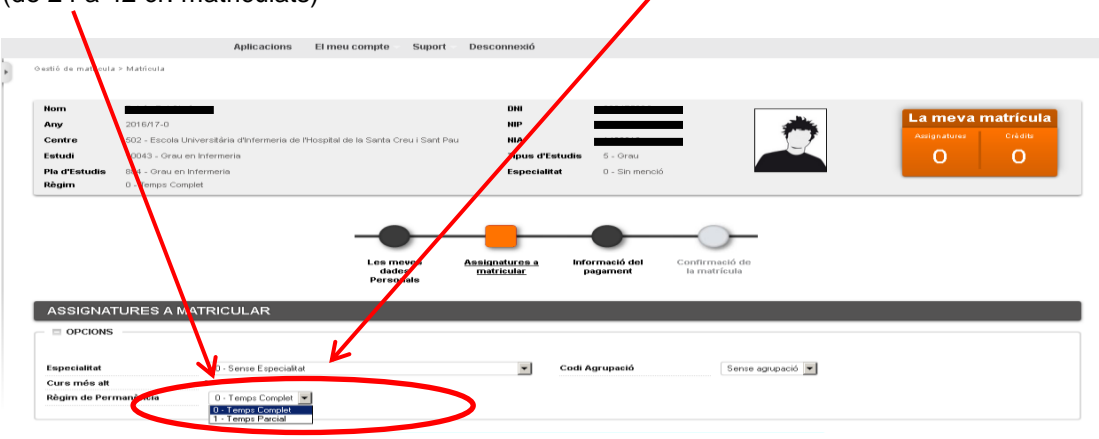

Escollir el Règim de Permanència: <u>Temps complert</u> (de 42 a 72 cr. matriculats) o <u>Temps Parcial</u> (de 24 a 42 cr. matriculats)

Continuant a la mateixa pantalla, escollir les assignatures a matricular

|   |                                                     | Afeg                                                                                 | ir                          |                    |         |       |      |       |             |          |             |            |
|---|-----------------------------------------------------|--------------------------------------------------------------------------------------|-----------------------------|--------------------|---------|-------|------|-------|-------------|----------|-------------|------------|
|   | Assignatura                                         | Centre                                                                               | Pla                         | Classe             | Crèdits | Cicle | Curs | Mòdul | Període G   | rupEstal | Observacion | s Co<br>Co |
|   | 200703 - Ciències Socials i Salut                   | 502 - Escola Universitària d'Infermeria de l'Hospital de la Santa Creu i<br>Sant Pau | 884 - Grau en<br>Infermeria | Formació<br>Bàsica | 6.0     | х     | 1    | ж     | 2on<br>Sem. |          |             |            |
| 3 | 200704 - Comunicació i TIC                          | 502 - Escola Universitària d'Infermeria de l'Hospital de la Santa Creu i<br>Sant Pau | 884 - Grau en<br>Infermeria | Formació<br>Bàsica | 6.0     | х     | 1    | хх    | 1er Sem.    |          |             |            |
|   | 2 0705 - Estructura del Cos Humà                    | 502 - Escola Universitària d'Infermeria de l'Hospital de la Santa Creu i<br>Sant Pau | 884 - Grau en<br>Infermeria | Formació<br>Bàsica | 6.0     | х     | 1    | хх    | 1er Sem.    |          |             |            |
| 3 | 200706 - Funció del Cos Humà I                      | 502 - Escola Universitària d'Infermeria de l'Hospital de la Santa Creu i<br>Sant Pau | 884 - Grau en<br>Infermeria | Formació<br>Bàsica | 6.0     | х     | 1    | хх    | 1er Sem.    |          |             |            |
|   | 200707 - Farmacologia                               | 502 - Escola Universitària d'Infermeria de l'Hospital de la Santa Creu i<br>Sant Pau | 884 - Grau en<br>Infermeria | Formació<br>Bàsica | 6.0     | х     | 1    | хх    | 2on<br>Sem. |          |             |            |
|   | 2 0708 - Funció del Cos Humà II                     | 502 - Escola Universitària d'Infermeria de l'Hospital de la Santa Creu i<br>Sant Pau | 884 - Grau en<br>Infermeria | Formació<br>Bàsica | 6.0     | х     | 1    | хх    | 2on<br>Sem. |          |             |            |
|   | 2 0709 - Metodologia Científica i<br>Bioestadística | 502 - Escola Universitària d'Infermeria de l'Hospital de la Santa Creu i<br>Sant Pau | 884 - Grau en<br>Infermeria | Formació<br>Bàsica | 6.0     | х     | 1    | хх    | 2on<br>Sem. |          |             |            |
|   | 200710 - Nutrició i Dietètica                       | 502 - Escola Universitària d'Infermeria de l'Hospital de la Santa Creu i<br>Sant Pau | 884 - Grau en<br>Infermeria | Formació<br>Bàsica | 6.0     | х     | 1    | хх    | 2on<br>Sem. |          |             |            |
| 3 | 200711 - Salut Pública                              | 502 - Escola Universitària d'Infermeria de l'Hospital de la Santa Creu i<br>Sant Pau | 884 - Grau en<br>Infermeria | Obligatòria        | 6.0     | х     | 1    | хх    | 1er Sem.    |          |             |            |
|   | 00702 - Ciències Psicosocials                       | 502 - Escola Universitària d'Infermeria de l'Hospital de la Santa Creu i<br>Sant Pau | 884 - Grau en<br>Infermeria | Formació<br>Básica | 6.0     | х     | 1    | ж     | 1er Sem.    |          |             |            |

Les assignatures escollides apareixeran a l'apartat <u>"la meva selecció"</u> i automàticament s'anirà actualitzant el <u>comptador</u> que hi ha al marge superior d'et amb el número d'assignatures escollides i total crèdits matriculats.

|                                                                     |                                                                                                    |                                        |                            | $\sim$                     |                         |                        |                        |                  |           |              |                          |      |
|---------------------------------------------------------------------|----------------------------------------------------------------------------------------------------|----------------------------------------|----------------------------|----------------------------|-------------------------|------------------------|------------------------|------------------|-----------|--------------|--------------------------|------|
|                                                                     |                                                                                                    |                                        |                            |                            |                         |                        |                        |                  |           |              |                          |      |
|                                                                     |                                                                                                    |                                        |                            |                            |                         |                        |                        |                  |           |              |                          |      |
|                                                                     | Aplicacions                                                                                                    | El meu compte Supo                     | rt Desconnexi              | ió                         |                         |                        |                        |                  |           |              |                          |      |
| estió de m <i>a</i> tricula                                         | i > Matrícula                                                                                                    |                                        | /                          |                            |                         |                        |                        |                  |           |              |                          |      |
|                                                                     |                                                                                                    |                                        |                            |                            |                         |                        |                        |                  | ~         |              |                          |      |
| Nom                                                                 | Person Dog onnerioz                                                                                                    |                                        | DNI                        | 20011                      |                         | Γ                      |                        |                  | -         | -a meya      | matrícu                  | a    |
| Any                                                                 | 500 Freedo Universitària distanceata d                                                                                                |                                        | NIP                        |                            |                         |                        | - 1                    | 1                |           | Assignatures | Crèdits                  |      |
| Estudi                                                              | 10043 - Escola Universitaria d'Infermeria di<br>10043 - Grau en Infermeria                                                            | e mospital de la Santa Creu i Sant     | Tipu                       | a d'Estudis 5 - Gra        | au.                     |                        | 2-                     |                  | (         | 1            | 6                        |      |
| Pla d'Estudis                                                       | 884 - Grau en Infermeria                                                                                                    |                                        | Espe                       | ecialitat 0 - Sin          | menció                  |                        |                        |                  |           |              |                          |      |
| Règim                                                               | 0 - Temps Complet                                                                                                    |                                        |                            |                            |                         |                        |                        |                  |           |              |                          | -    |
|                                                                     |                                                                                                    |                                        | -                          |                            |                         | )-                     |                        |                  |           |              |                          |      |
|                                                                     |                                                                                                    | Les meves<br>dades<br>Personals        | Assignatures<br>matricular | s a Informació o pagament  | del Confi<br>t la m     | rmació de<br>natrícula |                        |                  |           |              |                          |      |
| ASSIGNA                                                             | TURES A MATRICULAR                                                                                                    | Les meves<br>dades<br>Personals        | Assignatures<br>matricular | s a Informació o pagament  | del Confii<br>la rr     | rmació de<br>natrícula |                        |                  |           |              |                          |      |
| ASSIGNA                                                             | TURES A MATRICULAR                                                                                                    | Les meves<br>dades<br>Personals        | Assignaturos<br>matricular | a Informació o<br>pagament | del Confi<br>la m       | rmació de<br>natrícula |                        |                  |           |              |                          |      |
| ASSIGNA                                                             | TURES A MATRICULAR                                                                                                    | Les meves<br>dades<br>Personats        | Assignaturos<br>matricular | a Informació e<br>pagament | del Confli<br>la m      | rmació de<br>natrícula |                        | _                | _         |              |                          |      |
| ASSIGNA<br>OPCIONS<br>Especialitat                                  | TURES A MATRICULAR                                                                                                    | Les meves<br>personats                 | Assignatures<br>matricular | a Informació (<br>pagament | del Confi<br>t la m     | rmació de<br>natrícula | agrupació              | •                |           | _            | _                        |      |
| ASSIGNAT<br>OPCIONS<br>Especialitat<br>Curs més att<br>Règim de Per | TURES A MATRICULAR                                                                                                    | Los mevos<br>Personals                 | Assignatures<br>matricular | e.a Informació<br>pagament | del Confli<br>la rr     | rmació de<br>natrícula | agrupació              | ×                |           | _            |                          |      |
| ASSIGNAT<br>OPCIONS<br>Especialitat<br>Curs més att<br>Règim de Per | URES A MATRICULAR<br>0 - Since Especial<br>manència<br>0 - Temps Complet                                                              | Les meves<br>Personals                 | Assignatures<br>matricular | Codi Agrupació             | del Confli<br>la rr     | rmació de<br>natrícula | agrupació              | v                |           |              |                          |      |
| ASSIGNAT<br>OPCIONS<br>Especialitat<br>Curs més att<br>Règim de Per | TURES A MATRICULAR<br>0 - Smite Especial<br>manència<br>0 - Temps Complet<br>SELECCIÓ                                                 | Les meves<br>Personais<br>at           | Assianatures<br>matricular | Codi Agrupasid             | del Confin              | rmació de<br>natrícula | agrupació              | ×                |           |              |                          |      |
| ASSIGNA<br>OPCIONS<br>Especialitat<br>Cure més att<br>Règlim de Per | TURES A MATRICULAR<br>0 - Sinse Especial<br>0 - Temps Complet<br>SELECCIÓ                                                             | Los mevos<br>dades<br>Personats        | Assianatures               | Codi Agrupació             | del Confin              | rmació de<br>natrícula | agrupació              | ¥.               |           |              |                          |      |
| ASSIGNA<br>OPCIONS<br>Especialitat<br>Cura més att<br>Règim de Per  | TURES A MATRICULAR<br>0 . Sinte Especial<br>0 . Temps Complet<br>SSI Eccuó<br>Assignatura                                             | Les meves<br>personals<br>at<br>Centre | Assignatures               | La Informació pagament     | del Confir<br>la m      | rmació de<br>hatricula | agrupació<br>e Curs Mà | •<br>dul Perfode | GrupEstaf | Observacions | © Convo-<br>consu-       | anya |
| ASSIGNAT<br>OPCIONS<br>Especialitat<br>Curs més att<br>Règim de Per | TURES A MATRICULAR<br>0 - Since Especial<br>0 - Temps Complet<br>SELECCIÓ<br>Assignatura<br>00701 - Cilorgias<br>1002 - Ecolof Holand | Les meves<br>personals<br>ol<br>Centre | Assistaturos<br>matricular | Pla<br>Bid - Grouper       | del Confit<br>la m<br>S | rmació de<br>hatrícula | agrupació<br>e Curs Mð | •<br>dul Perfode | GrupEstaf | Observations | convo-<br>consu-<br>Pest | anya |

Una vegada escollides totes les assignatures a matricular, clicar "següent"

Si us heu matriculat d'alguna assignatura de pràctiques us apareixerà el següent missatge d'alerta que haureu de tenir en compte:

Un cop llegit, clicar "Continuar"

|                                                                           | a matriculat de l'accionations e accionatione del conjunt llictati 200716, i nortant ha de tenju                                                                                                    |
|---------------------------------------------------------------------------|----------------------------------------------------------------------------------------------------|
| en com                                                                    | pte la següent informació:                                                                                                    |
| Com es<br>Creu i :<br>informa<br>d'edat,<br>Delinqu<br>disposa<br>28 de j | tudiant de Grau en Infermeria de l'Escola Universitària d'Infermeria de l'Hospital de la Santa<br>Sant Pau de Barcelona, adscrita a la Universitàt Autònoma de Barcelona, declaro que estic<br>at que les assignatures de pràctiques per a ser cursades poden implicar contacte amb menors<br>pel que he de disposar de l'original de la certificació negativa del Registre Central de<br>lents Sexuals conforme no he estat condemnat per sentència ferma, d'acord amb allò que<br>l'Article 1.3.5 de la LOPMJ, en la nova redacció donada per l'Article 1.8 de la Llei 26/2015, de<br>ullol, de modificació del sistema de protecció a la infància i a l'adolescència |
| Així ma<br>desenv                                                         | teix, sóc el responsable de l'obligació d'aportar aquesta certificació al centre o institució on<br>oluparé aquestes pràctiques, cas que em sigui requerit.                                                                                                    |
|                                                                           |                                                                                                    |

# Informació del pagament

Cas que es pugui gaudir de descompte per bonificació i si s'ha notificat i presentat a la Secretaria de l'Escola la documentació necessària per obtenir-la, apareixerà la <u>bonificació</u> per defecte.

A continuació si el curs passat es va gaudir de beca o si s'ha obtingut l'acreditació de caràcter econòmic emesa per l'AGAUR i s'ha lliurat a la Secretaria de l'EUI, obrir el desplegable de "Tipus de Beca" i escollir l'opció de <u>beca del MEC</u>.

Marcar pagament fraccionat si vol fer el pagament en 4 terminis.

Comproveu el núm. de compte.

Si us heu matriculat d'alguna assignatura de pràctiques per defecte us sortirà marcat ja <u>l'assegurança complementària</u>. Cas que no us hagueu matriculat de cap assignatura de pràctiques ten u l'opoió de marcar-ho.

Aquest curs s'ha afegit el <u>Servei de Gestió d'Uniformitat</u> que surt marcat automàticament en cas de estar matriculat en assignatures de pràctiques clíniques.

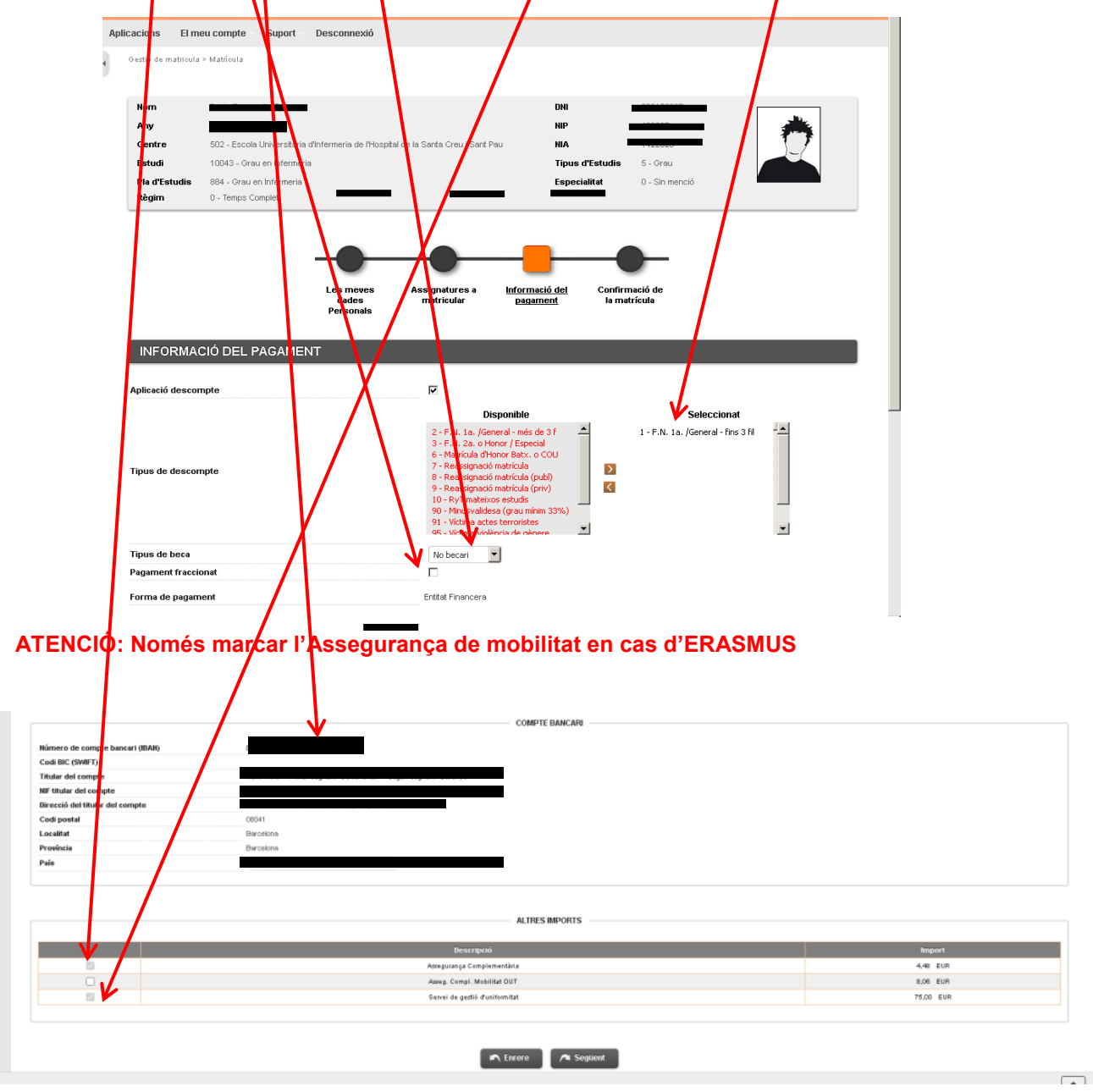

Per últim, un cop revisades i emplenades les dades, cliclar "següent" per anar a:

# Confirmació de la matrícula

En aquesta pantalla es veu un resum de la vostra matrícula, tant de les assignatures com de la part econòmica i si tot és correcte "confirmar"

| Sol·licitud                      | Provisional de Matrícula                                                                                                    |                                                                        |                                                                                                    |                               |       |               |               |                                                              |                                                                                                  |                                                                     |   |
|----------------------------------|----------------------------------------------------------------------------------------------------|------------------------------------------------------------------------|----------------------------------------------------------------------------------------------------|-------------------------------|-------|---------------|---------------|--------------------------------------------------------------|--------------------------------------------------------------------------------------------------|---------------------------------------------------------------------|---|
|                                  |                                                                                                    |                                                                        |                                                                                                    | DADES GENERAL                 | s —   |               |               |                                                              |                                                                                                  |                                                                     |   |
| Correu institu                   | cional                                                                                                    |                                                                        |                                                                                                    |                               |       | I             |               |                                                              |                                                                                                  |                                                                     |   |
| Autoritza difus                  | sió del domicili Sí                                                                                                    |                                                                        |                                                                                                    |                               |       |               |               |                                                              |                                                                                                  |                                                                     |   |
| Curs més alt                     | 2                                                                                                    |                                                                        |                                                                                                    |                               |       |               |               |                                                              |                                                                                                  |                                                                     |   |
| l ipus de pla                    | credits                                                                                                    |                                                                        |                                                                                                    |                               |       |               |               |                                                              |                                                                                                  |                                                                     |   |
| Alumne condic                    | ompte 0 - Classe de li                                                                                                    | icuidació                                                              | ordinària                                                                                                    |                               |       |               |               |                                                              |                                                                                                  |                                                                     |   |
| Tipas de desc                    | ompte of classe de l                                                                                                    | iquidacio                                                              | or on ran a                                                                                                    |                               |       |               |               |                                                              |                                                                                                  |                                                                     |   |
|                                  |                                                                                                    |                                                                        |                                                                                                    |                               | 2     |               |               |                                                              |                                                                                                  |                                                                     |   |
|                                  |                                                                                                    |                                                                        |                                                                                                    | Altres Imports                |       |               |               |                                                              |                                                                                                  |                                                                     |   |
| Un altre impor                   | t Motiu                                                                                                    |                                                                        |                                                                                                    | Descrip                       | ció   |               |               |                                                              |                                                                                                  |                                                                     |   |
|                                  |                                                                                                    |                                                                        |                                                                                                    |                               |       |               |               |                                                              |                                                                                                  |                                                                     |   |
|                                  |                                                                                                    |                                                                        |                                                                                                    | DADES ACADÈMIQI               | JES — |               |               |                                                              |                                                                                                  |                                                                     |   |
| Codi                             | Descripció                                                                                                    | Grup                                                                   | Pe <u>ríode</u>                                                                                                    | Classe                        | Curs  | M <u>òdul</u> | C <u>rèd.</u> | Núm.                                                         | Conv <u>esgotades</u>                                                                            | Convalid.                                                           | С |
| 200712                           | Comunicació Terapèutica                                                                                                    | 1                                                                      | 1                                                                                                    | Formació Bàsica               | 2     | XX            | 6.0           | matr.<br>1                                                   | 0                                                                                                | No                                                                  |   |
| 200713                           | Bases Metodològiques d'Infermeria                                                                                                    | 1                                                                      | 1                                                                                                    | Obligatòria                   | 2     | XX            | 3.0           | 1                                                            | 0                                                                                                | No                                                                  |   |
| 200714                           | Bases Teòriques d'Infermeria                                                                                                    | 1                                                                      | 1                                                                                                    | Obligatòria                   | 2     | XX            | 6.0           | 1                                                            | 0                                                                                                | No                                                                  |   |
| 200715                           | Educació per a la Salut                                                                                                    | 1                                                                      | 1                                                                                                    | Obligatòria                   | 2     | XX            | 6.0           | 1                                                            | 0                                                                                                | No                                                                  |   |
| 200716                           | Pràctic I                                                                                                    | 1                                                                      | 1                                                                                                    | Pràcticum                     | 2     | XX            | 9.0           | 1                                                            | 0                                                                                                | No                                                                  |   |
| 200717                           | Cures Infermeres a l'Adult                                                                                                    | 1                                                                      | 2                                                                                                    | Obligatòria                   | 2     | XX            | 6.0           | 1                                                            | 0                                                                                                | No                                                                  |   |
| 200718                           | Ètica i Legislació                                                                                                    | 1                                                                      | 2                                                                                                    | Obligatòria                   | 2     | XX            | 6.0           | 1                                                            | 0                                                                                                | No                                                                  |   |
| 200720                           | Pràctic II                                                                                                    | 1                                                                      | 2                                                                                                    | Pràcticum                     | 2     | XX            | 6.0           | 1                                                            | 0                                                                                                | No                                                                  |   |
| 200721                           | Pràctic III                                                                                                    | 1                                                                      | 2                                                                                                    | Pràcticum                     | 2     | XX            | 6.0           | 1                                                            | 0                                                                                                | No                                                                  |   |
|                                  |                                                                                                    |                                                                        |                                                                                                    |                               |       |               |               |                                                              |                                                                                                  |                                                                     |   |
| Cred. Mat:<br>Crèd. Sup:         | Basics: 6.0<br>Bàsics: 54.0                                                                                                    |                                                                        | Oblig                                                                                                    | jatoris: 33.0<br>jatoris: 6.0 |       |               |               | Practi                                                       | cum: 21.0                                                                                        |                                                                     |   |
|                                  |                                                                                                    |                                                                        |                                                                                                    |                               |       |               |               |                                                              |                                                                                                  |                                                                     |   |
|                                  |                                                                                                    |                                                                        | — T/                                                                                                    | XESTIMPORTS -                 |       |               |               |                                                              |                                                                                                  |                                                                     |   |
|                                  |                                                                                                    |                                                                        |                                                                                                    |                               |       |               |               |                                                              |                                                                                                  |                                                                     |   |
|                                  | Conceptes                                                                                                    |                                                                        |                                                                                                    | Unitats                       | Impo  | ort unitari   | 1             | -                                                            | Import                                                                                           | Total                                                               |   |
|                                  | Credit 1ª matricula public                                                                                                    |                                                                        | Total taxe                                                                                                    | 60.0                          |       |               |               | _                                                            |                                                                                                  |                                                                     |   |
|                                  |                                                                                                    |                                                                        |                                                                                                    |                               |       |               |               |                                                              |                                                                                                  |                                                                     |   |
|                                  |                                                                                                    |                                                                        |                                                                                                    |                               |       |               |               |                                                              |                                                                                                  |                                                                     |   |
|                                  |                                                                                                    |                                                                        | T/                                                                                                    | AXESTIMPORTS -                |       |               |               |                                                              |                                                                                                  |                                                                     |   |
|                                  | Conceptes                                                                                                    |                                                                        |                                                                                                    | Unitats                       | Impo  | ort unitar    | i             |                                                              | Import                                                                                           | Total                                                               |   |
|                                  | Cràdit 48 matríoula propia                                                                                                    |                                                                        |                                                                                                    | 00.0                          |       |               |               |                                                              |                                                                                                  |                                                                     |   |
|                                  | Crèdit 1ª matrícula propia                                                                                                    |                                                                        | Total tax                                                                                                    | es                            |       |               |               |                                                              |                                                                                                  |                                                                     |   |
|                                  | Crèdit 1ª matrícula propia                                                                                                    |                                                                        | Total tax                                                                                                    | es                            |       |               |               |                                                              |                                                                                                  |                                                                     |   |
|                                  | Crèdit 1ª matrícula propia                                                                                                    |                                                                        | Total tax                                                                                                    | es                            |       |               |               |                                                              |                                                                                                  |                                                                     |   |
|                                  | Crèdit 1ª matrícula propia                                                                                                    |                                                                        | Total tax                                                                                                    | es<br>5 administratives       | ;     |               |               |                                                              |                                                                                                  |                                                                     |   |
|                                  | Crèdit 1º matricula propia                                                                                                    | ipció                                                                  | Total tax                                                                                                    | es<br>S administratives       | i —   |               |               | Import                                                       | Te                                                                                               | ətal                                                                |   |
|                                  | Crèdit 1º matricula propia<br>Descri<br>Arreguranç                                                                                     | ipció<br>ça escolar                                                    | Total tax                                                                                                    | S ADMINISTRATIVES             | ;     |               |               | Import<br>1,12 €                                             | Tc<br>1,                                                                                         | stal<br>12 €                                                        |   |
|                                  | Crèdit tº matricula propia<br>Descr<br>Assegurang<br>O estit d'aspedi<br>Assentance - C                                                | ipció<br>ga escolar<br>ient acadé<br>mplemere                          | Total tax<br>TAXES                                                                                                    | S ADMINISTRATIVES             | i     |               |               | Import<br>1,12 €<br>69,80 €<br>4,40 ∉                        | Tro<br>1,<br>69.<br>44                                                                           | tal<br>12 €<br>80 €<br>10 €                                         |   |
|                                  | Crèdit t≄ matricula propia<br>Descr<br>Asseguranç<br>O estis d*ospedi<br>Asseguranç<br>Suport de Gentió.                               | ipció<br>ga escolar<br>ient acadé<br>mplemen<br>Acadèmic               | Total tax<br>TAXES<br>àmio<br>stària<br>sa UAB                                                                                                    | S ADMINISTRATIVES             | ;     |               |               | Import<br>1,12 €<br>69,80 €<br>4,40 €<br>160,00 €            | Tc<br>1,'<br>689,<br>4,<br>160                                                                   | tal<br>12 €<br>80 €<br>40 €<br>.00 €                                |   |
|                                  | Crèdit 1º matricula propia<br>Desicr<br>Asseguranç<br>O Qutis d'Asseguranç<br>Suport de Qutis<br>Documents i ge                        | ipció<br>ça escolar<br>ient acadé<br>mplemen<br>Acadèmic<br>stió supor | Total tax<br>TAXES<br>àmio<br>tài a<br>a UAB<br>t EUI                                                                                                    | es<br>5 administratives       | ;     |               |               | Import<br>1,12 €<br>69,80 €<br>4,40 €<br>160,00 €<br>40,00 € | Tc<br>1,/<br>69,<br>4,<br>160<br>40,                                                             | ntal<br>12 €<br>80 €<br>40 €<br>.00 €<br>00 €                       |   |
|                                  | Crèdit 1º matricula propia<br>Desicr<br>Asseguranç<br>O settis d'expedi<br>Asseguranç<br>Suport de cettis<br>Documents i ge            | ipció<br>a escolar<br>ent acadé<br>mplemen<br>Acadèmic<br>stió supor   | Total tax<br>TAXES<br>àmio<br>tària<br>a UAB<br>t EUI<br>Total taxes                                                                                                    | S ADMINISTRATIVES             | \$    |               |               | Import<br>1,12 €<br>59,80 €<br>4,40 €<br>160,00 €<br>40,00 € | Tc<br>1,'<br>69,<br>4,<br>160<br>40,<br>275                                                      | stal<br>12 €<br>80 €<br>40 €<br>.00 €<br>.32 €                      |   |
|                                  | Crèdit tº matricula propia<br>Descr<br>Asseguranç<br>O estis d'aspedi<br>Assegurança C<br>Supat de Gestió.<br>Documents i ge           | ipció<br>za escolar<br>ent acadé<br>mplemen<br>Acadèmic<br>stió supor  | Total tax<br>TAXES<br>àmio<br>ttària<br>a UAB<br>t EUI<br>Total taxes                                                                                                    | s administratives             | ;     |               |               | Import<br>1,12 €<br>69,80 €<br>4,40 €<br>160,00 €<br>40,00 € | тс<br>1,<br>69,<br>4,<br>160<br>40,<br>275                                                       | 12 €<br>80 €<br>40 €<br>00 €<br>00 €<br>32 €                        |   |
|                                  | Crèdit 1º matricula propia<br>Dessori<br>Arreguran<br>O estió d'ospedi<br>Assegurança Co<br>Suport de Gestió<br>Documents i ge         | ipció<br>ra escolar<br>ent acadé<br>mplemen<br>Acadèmic<br>stió supor  | Total tax<br>TAXES<br>àmio<br>tària<br>au UAB<br>t EUI<br>Total taxes                                                                                                    | es<br>5 administratives       | j     |               |               | Import<br>1,12 €<br>89,80 €<br>4,40 €<br>160,00 €            | TC<br>4:<br>69,<br>44<br>160<br>40,<br>275                                                       | ttal<br>12 €<br>80 €<br>10 €<br>00 €<br>00 €<br>.32 €               |   |
|                                  | Crèdit 1º matricula propia<br>Deberci<br>Assegurança Co<br>O ateti d'asopedi<br>Assegurança Co<br>Suport de Gestró J<br>Documents i ge | ipció<br>ya escolar<br>mplemen<br>Acadèmi<br>stió supor                | Total tax<br>TAXES<br>amio<br>tària<br>a UAB<br>t EUI<br>Total taxes                                                                                                    | S ADMINISTRATIVES             | i     |               |               | Import<br>1,12 €<br>69,90 €<br>4,40 €<br>180,00 €<br>40,00 € | 7 TC<br>1,1,1<br>699,<br>4,4<br>1680<br>480,<br>275                                              | 12 €<br>12 €<br>80 €<br>80 €<br>.00 €<br>.00 €<br>.32 €             |   |
|                                  | Crèdit 1º matricula propia<br>Descri<br>Arrequina<br>O attit d'aroped<br>Assegurança Co<br>Suport de Cestró.<br>Documents i ge         | ipció<br>ja escolar<br>mpiemen<br>Akoadèmici<br>stió supor             | Total tax<br>TAXES<br>amio<br>tàlia<br>au UAB<br>t EUI<br>Total taxes                                                                                                    | S ADMINISTRATIVES             | j     |               |               | Import<br>1,12 €<br>69,50 €<br>4,40 €<br>160,00 €<br>40,00 € | 70<br>1,1<br>699<br>4,2<br>160<br>40,<br>275                                                     | stal<br>12 €<br>80 €<br>00 €<br>.00 €<br>.32 €                      |   |
|                                  | Crèdit 1º matricula propia<br>Descri<br>Arrequranç<br>O estió d'espedia<br>Arsequança Co<br>Suport de Gestió.<br>Documente i ge        | ipció<br>za escolar<br>mpiemen<br>Asadèmici<br>stió supor              | Total tax<br>TAXES<br>amio<br>tatia<br>a UAB<br>t EUI<br>Total taxes                                                                                                    | S ADMINISTRATIVES             | 3     |               |               | Import<br>1,12 €<br>69,80 €<br>4,40 €<br>180,00 €            | т<br>с<br>с<br>с<br>с<br>с<br>с<br>с<br>с<br>с<br>с<br>с<br>с<br>с<br>с<br>с<br>с<br>с<br>с<br>с | stal<br>12 €<br>80 €<br>00 €<br>00 €<br>.32 €                       |   |
|                                  | Crèdit 1º matricula propia<br>Descri<br>Arreguran<br>O estió d'expedi<br>Assegurança Co<br>Suport de Gestió<br>Documents i ge          | ipció<br>ya escolar<br>mplemen<br>Akoadàmici<br>stió supor             | Total tax<br>TAXES<br>àmio<br>tària<br>>a UAB<br>t EUI<br>Total taxes<br>- TOTAL IM                                                                                                    | S ADMINISTRATIVES             |       |               |               | Import<br>1,12 €<br>60,60 €<br>4,40 €<br>180,00 €<br>40,00 € | <b>T</b><br>(1, 1)<br>(69,<br>44)<br>(160<br>(40,<br>(40,<br>(276)                               | tal<br>12 €<br>80 €<br>10 €<br>.00 €<br>.22 €                       |   |
|                                  | Crèdit 1º matricula propia<br>Destori<br>Arreguranç<br>O esti d'espedi<br>Arsegurança Co<br>Suport de Gestió<br>Documente i ge         | ipció<br>ja escolaria<br>mplement<br>acadèmica<br>stió supor           | Total tax<br>TAXES<br>amio<br>tatiria<br>ba UAB<br>t EUI<br>Total taxes<br>- TOTAL IM                                                                                                    | S ADMINISTRATIVES             |       |               |               | Import<br>1,12 €<br>60,50 €<br>4,40 €<br>160,00 €            | TT<br>1::<br>09,<br>44<br>160<br>40,<br>275                                                      | stal<br>12 €<br>80 €<br>00 €<br>00 €<br>.32 €                       |   |
| Total import m                   | Crèdit 1º matricula propia<br>Desicri<br>Arrequranç<br>O estió d'ospedi<br>Arasegurança Co<br>Suport de Gestió<br>Documenti i ge       | ipció<br>za escolar<br>mplemen<br>Acadèmia<br>stió supor               | Total tax<br>TAXES<br>amio<br>a UAB<br>t EUI<br>Total taxes                                                                                                    | S ADMINISTRATIVES             |       |               |               | Import<br>1,12 €<br>69,80 €<br>4,40 €<br>40,00 €             | 10<br>11<br>69<br>44<br>1000<br>40<br>40<br>275                                                  | xtal<br>12 €<br>80 €<br>90 €<br>00 €<br>00 €<br>.32 €               |   |
| Total import m                   | Crèdit 1º matricula propia                                                                                                    | ipció<br>2a escolar<br>mpiemen<br>Acadèmici<br>stió supor              | Takes                                                                                                    | S ADMINISTRATIVES             | ŝ     |               |               | Import<br>1,12 €<br>68,80 €<br>4,40 €<br>180,00 €            | 17.<br>69.<br>44.<br>1800<br>40.<br>275                                                          | 112 €<br>80 €<br>00 €<br>00 €<br>                                   |   |
| Totel import m<br>Termini de paç | Crèdit 1º matricula propia<br>Detect<br>Assegurança Co<br>Gestió<br>Assegurança Co<br>Suport de Gestió<br>Documents i ge<br>attricula  | ipció<br>24 escolar<br>mpiemen<br>Acadèmici<br>stió supor              | Total taxe                                                                                                    | S ADMINISTRATIVES             |       |               |               | Import<br>1,12 €<br>68,80 €<br>4,40 €<br>180,00 €            | Tr<br>1;;<br>60,<br>4,<br>1600<br>40,<br>275                                                     | 12 €<br>80 €<br>80 €<br>.00 €<br>.00 €<br>.32 €                     |   |
| Total import m<br>Termini de pag | Crèdit 1º matricula propia                                                                                                    | ipció<br>ja escolar<br>mplement<br>stió supor                          | Total tao<br>TAXES<br>amio<br>tau JAB<br>tau JAB<br>TA<br>TAU JAB<br>TAU JAB | S ADMINISTRATIVES             |       |               |               | Import<br>1,12 €<br>69,80 €<br>4,40 €<br>180,00 €            | Tr<br>1;;<br>690,<br>4,4<br>1660<br>490,<br>2275                                                 | tal<br>22 €<br>80 €<br>.00 €<br>.00 €<br>.32 €                      |   |
| Total import m<br>Termini de pag | Crèdit 1º matricula propia                                                                                                    | ipció<br>za escolar<br>molemen<br>Acadèmico<br>stió supor              | Total taxe                                                                                                    | S ADMINISTRATIVES             |       |               |               | Import<br>1,12 €<br>60,80 €<br>4,40 €<br>180,00 €<br>40,00 € | Tr<br>1;;<br>69,<br>4,<br>4,<br>1800<br>49,<br>275                                               | 12 €<br>20 €<br>20 €<br>.00 €<br>.00 €<br>.32 €                     |   |
| Total import m<br>Termini de pag | Crèdit 1º matricula propia                                                                                                    | ipció<br>za escolar<br>mplemen<br>Acadèmici<br>stió supor              | Takes                                                                                                    | S ADMINISTRATIVES             | ş     |               |               | Import<br>1,12 €<br>80,00 €<br>180,00 €<br>40,00 €           | 17.<br>69.<br>44.<br>1600<br>40.<br>275                                                          | III       III       IIII       IIIIIIIIIIIIIIIIIIIIIIIIIIIIIIIIIIII |   |
| Total import m<br>Termini de pag | Crèdit 1º matricula propia                                                                                                    | ipció<br>za escolar<br>mplemen<br>acadèmica<br>stió supor              | Total tax<br>minio<br>TAKES<br>aminio<br>aminio<br>amini                                                                         | S ADMINISTRATIVES             |       |               |               | Import<br>1,12 €<br>69,80 €<br>180,00 €<br>180,00 €          | 10000000000000000000000000000000000000                                                           | xtal<br>12 €<br>80 €<br>00 €<br>00 €<br>                            |   |
| Total import m<br>Termini de pag | Crèdit 1º matricula propia                                                                                                    | ipció<br>ja escolar<br>mplemen<br>stió supor                           | Total tax                                                                                                    | S ADMINISTRATIVES             | 3     |               |               | Import<br>1,12 €<br>4,40 €<br>49,00 €<br>40,00 €             | Tr.<br>69,<br>4,<br>1800<br>40,<br>275                                                           | Atal       12 €       80 €       00 €       3.32 €                  |   |

| L'acceptació<br>l'estudiant, així c<br>la matrícula es o<br>matrícula. L'estu-<br>rebuts SEPA, am<br>docent. Cas de te<br>caldrà abonar l'in<br>preu a abonar p<br>54,76% en relació | d'aquesta sol·licitud de matricula està condiciona a la verificació, en qualsevol moment, de les dades consignades p<br>m a l'abonament del total de la matricula i de la possible resolució de beca de caràcter general del MEFP. L'import c<br>omiciliarà a l compte bancari l'Ilurat per l'estudiant, en els terminis estableris i que consten en aquest limpitos i<br>liant, títular o cotitular del compte, es compromet a llivara aquest Centre el document d'ordre de domiciliació di<br>ri MBAN i BIC corresponent al ase u nómero de compte, amb signatura original abans del comerçament de l'activi<br>ri matricula becària condiciona i no sol·licitar la beca online en el termini fixat, la matricula serà modificad a'dofi,<br>rordet i matricula per primera vegada (crèdit oficial 39,53 euros + crèdit propi 48,96 euros – 88,49 euros) suposa i<br>amb la migiana del cost per crèdit del comjunt el sistema nultversitaria català. |
|----------------------------------------------------------------------------------------------------|----------------------------------------------------------------------------------------------------|
|                                                                                                    |                                                                                                    |
|                                                                                                    |                                                                                                    |
| Ueure da                                                                                                    | cument Cessió Dades                                                                                                    |
|                                                                                                    |                                                                                                    |
|                                                                                                    | 🖛 Emrere 🔲 Confirmar 🛛 To 🛰 associates                                                                                                    |
|                                                                                                    |                                                                                                    |

Abans de confirmar la matrícula: Clicar "Veure document Cessió Dades" i apareixerà la següent informació.

| EUI-SANT PAU<br>Centre adscrit a la UPB                                                                                                    |
|----------------------------------------------------------------------------------------------------|
| INFORMACIÓ SOBRE EL TRACTAMENT DE DADES DE CARÀCTER PERSONAL                                                                                                    |
| Responsable del Tractament: Fundació de Gestió Sanitària de l'Hospital de la Santa Creu i Sant Pau<br>CIF: G59780494                                                                                                    |
| Adreça postal: Av. Sant Antoni Maria Claret, 167, 08025 de Barcelona<br>Teléfon: 93 553 77 77                                                                                                    |
| Correu electrònic: <u>seui@santpau.cat</u><br>Delegat de Protecció de Dades, contacte: <b>dpd@santpau.cat</b>                                                                                                    |
| El Responsable del Tractament, en compliment del Regiament (UE) 2016/870 del Parlament Europeu i del<br>conseil, de 27 d'abril de 2016, relatiu a la protecció de les persones físiques en adio que respecta al tractamer<br>de dades personals i a la liure circulació d'aquestes, així com de la Llei Organica de Protecció de Dades vige<br>l'informa del seguent:                                                                                                    |
| FINALITATS: Gestió acadèmica dels alumnes a efectes de preinscripció, prestació i seguiment de l'activitat<br>acadèmica de l'alumne al centre, i la seva posterior facturació.                                                                                                    |
| LEGITIMACIÓ: Acord entre les parts.                                                                                                    |
| DESTINATARIS: UAB, Entitats bancàries i Servei de Prevenció de riscos laborals FGSHSCSP.                                                                                                    |
| CONSERVACIÓ: Durant tota l'activitat acadèmica i els terminis establerts legalment.                                                                                                    |
| DRETS: Vosté és el responsable de la veracitat i correcció de les dades que ens llura i ét la facultat d'exercir<br>els drets accès, rectificació, supressió, limitació del tractament, portabilitat i d'oposició de les seves dades<br>d'acord allò que disposa la normativa en matéria de protecció de dades. Per a exercir-los, haurà de dirigir-se<br>per escrit a la Gestió Académica de l'Escola Universitària d'Infermeria de l'Hospital de la Santa Ceru i Sant P<br>Av. Sant Antoni Maria Claret, 167, 08025 de Barceiona. En qualsevol cas s'haurà d'adjuntar una fotocòpia de<br>seu document nacional d'identita o be equivient. |
| La negativa a facilitar les dades, pot comportar la impossibilitat d'accés als serveis que ho requereixin.                                                                                                    |
| Qualsevol persona pot retirar el seu consentiment a qualsevol moment, quan el mateix s'hagi atorgat per al<br>tractament de les seves dades."                                                                                                    |
| Aixi mateix, se l'informa el seu dret a, en cas de no estar d'acord amb el tractament realitzat per la nostra<br>Entitat o considerar vulnerats els seus drets, presentar una reclamació en tot moment davant l'Autoritat<br>Catalana de Protecció de Dades. www.apdcat.cat                                                                                                    |
| Acceptar Rebutjar                                                                                                    |

Un cop llegit, hauràs d'acceptar per autoritzar les teves dades segons la nova llei a Llei de Protecció de dades actual per poder continuar amb la confirmació de la teva matrícula.

Una vegada confirmada s'ha d'imprimir la vostra matrícula.

| 🗅 Matrícula 🗸 🗸                                   | Estudis oficials / Matricula>Alta de Matricula                                                                                                    |
|---------------------------------------------------|----------------------------------------------------------------------------------------------------|
| <b>Alta de Matrícula</b><br>Consulta de Matrícula | Documentació de la matrícula                                                                                                    |
| Consulta Expedient<br>Gestió Pagaments Pendents   | La matricula s'ha confirmat correctament. En aquesta pantalla ti disponibles els impresos de la matricula realitzada. També té a la seva disposició els documents de pagament que corresponguin en funció de la forma de pagament seleccionada. Addicionalment poden haver se generat altres documents d'interès. Recordí imprimir, descarregar o enviar se per correu electrònic aquese documents per a la seva consulta posterior. |
|                                                   | Document 8 Opci s<br>Implès Matricola 🛜                                                                                                    |

Per últim, per finalitzar el procés i gravar la matrícula, prémer "continuar" i apareixerà el següent missatge.

La seva matrícula ha estat processada correctament.

Ja es pot donar per finalitzada amb èxit la vostra matrícula.

Barcelona, juliol 2022